## CARGA DE FICHERO XML

Administración/Herramientas/Carga de Fichero XML

La opción de *"Carga de Fichero XML"* sirve para realizar la carga de ficheros en formato XML de los tributos enviados por fichero XML y la posterior alta en el censo y la generación de la deuda correspondiente.

Al seleccionar en Administración, Herramientas, Carga de Fichero XML saldrá la pantalla de búsqueda:

| <b>B</b> I | Fichero XML   |            |             |                |          |                  |
|------------|---------------|------------|-------------|----------------|----------|------------------|
| Des        | cripción      |            |             | Fecha Creación |          |                  |
| -          | Onelenee      |            |             |                | O Burner | - Insuralization |
| v          | Opciones      | 1          |             |                | O Buscar | imprimir         |
|            | DESCRIPCION   | FECHA .    | USUARIO     |                |          |                  |
|            | DPTO BOMBEROS | 01/07/2008 | Actividades |                |          |                  |
|            |               |            |             |                |          |                  |
|            |               |            |             |                |          |                  |
|            |               |            |             |                |          |                  |
|            |               |            |             |                |          |                  |
|            |               |            |             |                |          |                  |
|            |               |            |             |                |          |                  |
|            |               |            |             |                |          |                  |
|            |               |            |             |                |          |                  |
|            |               |            |             |                |          |                  |
|            |               |            |             |                |          |                  |
|            |               |            |             |                |          |                  |
|            |               |            |             |                |          |                  |
|            |               |            |             |                |          |                  |
|            |               |            |             |                |          |                  |
|            |               |            |             |                |          |                  |
|            |               |            |             |                |          |                  |
|            |               |            |             |                |          |                  |
|            |               |            |             |                |          |                  |
|            |               |            |             |                |          |                  |
|            |               |            |             |                |          |                  |
|            | 1 1 Te        | rminado.   |             |                |          | 0                |

Los filtros con los que cuenta la ventana de Carga de Ficheros XML son:

**Descripción:** sirve para filtrar por la descripción del fichero cargado. **Fecha:** sirve para filtrar por la fecha de carga del fichero.

Las columnas que componen los resultados de la búsqueda son los siguientes: **Descripción:** Descripción de los diferentes ficheros cargados. **Fecha:** Fecha de carga de los diferentes ficheros cargados. **Usuario:** Usuario que realizo la carga de los datos.

A. Si se pulsa el botón de Opciones o el derecho del ratón dentro de la búsqueda nos aparecerá el menú contextual:

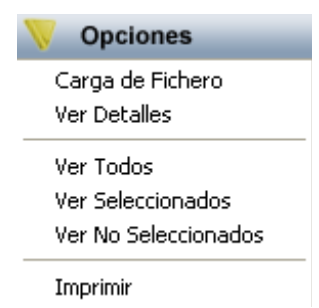

**Carga de Fichero:** Desde esta opción se puede realizar la carga de nuevos ficheros. Se seleccionará la ruta donde se encuentra el fichero que se desea cargar y pulsando el botón *Aceptar* se realizará la carga del mismo. En la parte inferior de esta pantalla se irán mostrando los diferentes procesos que se van realizando así como en el caso de producirse algún error.

| Fichero C:\Documents and Settings\costan\Mis documentos\FICHEROS XML\Ejemplo.xml                                                                                                    |  |
|----------------------------------------------------------------------------------------------------|--|
| Inicio fichero. 02/07/2008 9:06:11<br>Fichero: C:\Documents and Settings\costan\Mis documentos\FICHEROS XML\Ejemplo.xml<br>Descripción: DPTO BOMBEROS; Fecha: 20/05/2008<br>Grabación de la cabecera del fichero.<br>Id_Cab 21<br>Id_Det 21<br>Id_Det 22<br>Id_Det 22<br>Id_Det 22 |  |
| Id_Det 24<br>Fin fichero. 02/07/2008 9:06:14                                                                                                    |  |
| <u> </u>                                                                                                    |  |

**Ver Detalles:** Desde esta opción o haciendo doble click sobre cualquiera de los registros muestra una pantalla de búsqueda se pueden consultar los detalles de los que consta un fichero:

| Detalles Fichero XML |                                  |         |                |            |          |
|----------------------|----------------------------------|---------|----------------|------------|----------|
| Código Tipo          | Estado                           |         |                |            |          |
|                      | ×                                |         | ~              |            |          |
| Opciones             |                                  |         | D Buscar       | 💌 Imprimir | C Sal    |
| SELECCIONADO         | CÓDIGO ESTADO                    | TIPO    | CÓDIGO TRIBUTO | FECHA ALTA | . DOMIC: |
|                      | 20969 Procesada                  | Recibos | 965            | 29/06/1999 | 2104400  |
| Г                    | 20970 Procesada                  | Recibos | 965            | 29/06/2010 | 2104400  |
| Г (                  | 20971 No existe el contribuyente | Recibos | 965            | 08/01/2010 | 21044000 |
| Г                    | 20972 Procesada                  | Recibos | 965            | 23/08/1999 | 21044013 |
| <b></b>              | 20973 Procesada                  | Recibos | 965            | 01/12/2008 | 21044019 |
| Г                    | 20974 Procesada                  | Recibos | 965            | 14/10/2002 | 0030082  |
|                      | 20975 Procesada                  | Recibos | 965            | 23/09/2005 | 2104401  |
| Г                    | 20976 No existe el contribuyente | Recibos | 965            | 05/10/2006 | 2104401  |
|                      | 20977 Procesada                  | Recibos | 965            | 01/07/2006 | 0049955  |
| Г                    | 20978 Procesada                  | Recibos | 965            | 15/12/2009 | 2104401  |
|                      | 20979 Procesada                  | Recibos | 965            | 25/08/2008 | 2104401  |
| Г                    | 20980 No existe el contribuyente | Recibos | 965            | 19/11/2007 | 3016601  |
| - T                  | 20981 Procesada                  | Recibos | 965            | 07/08/2006 | 2104400  |
|                      | 20982 No existe el contribuyente | Recibos | 965            | 30/06/2009 | 2104401: |
|                      | 20983 Procesada                  | Recibos | 965            | 21/10/2008 | 2104401  |
|                      | 20984 Procesada                  | Recibos | 965            | 19/12/2006 | 2104400  |
|                      | 20985 Procesada                  | Recibos | 965            | 16/07/2007 | 2104401  |
| Г                    | 20986 Procesada                  | Recibos | 965            | 18/11/2005 | 2091108  |
|                      | 20987 Procesada                  | Recibos | 965            | 21/10/1999 | 2104400  |
| Г                    | 20988 Procesada                  | Recibos | 965            | 26/11/2002 | 2104400  |
|                      | 20989 Procesada                  | Recibos | 965            | 19/10/2004 | 2104400  |
| Г                    | 20990 Procesada                  | Recibos | 965            | 05/07/2006 | 0082257  |
|                      | 20991 Procesada                  | Recibos | 965            | 19/11/2009 | 2104400  |
|                      |                                  |         |                |            | >        |

Los filtros con los que cuenta la ventana de Detalles de Ficheros XML son:

Código: sirve para filtrar por el código de registro de detalle.

Tipo: sirve para filtrar por el tipo de deuda que se va a generar.

Estado: sirve para filtrar por los diferentes estados en los que puede esta un registro.

Las columnas que componen los resultados de la búsqueda son los siguientes: Código: código del registro.. Estado: Estado en el que se encuentra un registro. Tipo: Tipo de deuda que se ha generado o se va a generar. Código Tributo: Código de tributo del registro. Fecha Alta: Fecha en que se realizo el alta del registro Domiciliación: Domiciliación que se realizará sobre dicho registro Cod. Epígrafe: Código de Epígrafe del Registro. Epígrafe: Descripción del epígrafe. Tipo Contrib.: Tipo de Contribuyente. N.I.F.: NIF del contribuyente Contribuyente: Nombre y Apellidos o Razón social Dirección: Dirección del contribuyente.

Si se pulsa el botón de Opciones o el derecho del ratón dentro de la búsqueda nos aparecerá el menú contextual.

| V Opciones                     |
|--------------------------------|
| Ver Parametros                 |
| Editar Detalles                |
| Procesar / Resolver Incidencia |
| Ver Todos                      |
| Ver Seleccionados              |
| Ver No Seleccionados           |
| Marcar Todos                   |
| Desmarcar Todos                |
| Marcar Seleccionados           |
| Desmarcar Seleccionados        |
| Imprimir                       |

**Ver parámetros:** Desde esta opción se pueden consultar los diferentes parámetros de que consta un registro. Muestra una ventana de búsqueda con los mismos.

|     | B Parámetros XML |                             |                             |                       |       |  |
|-----|------------------|-----------------------------|-----------------------------|-----------------------|-------|--|
| Cóc | ligo Descripc    | ión                         |                             |                       |       |  |
|     | Opciones         |                             |                             | 🔎 Buscar 💌 Imprimir 📮 | Salir |  |
|     | CODIGO           | DESCRIPCION                 | VALOR                       |                       |       |  |
| ¥.  | 404              | Observaciones               | Se caía la cornisa          |                       |       |  |
|     | 528              | Fecha del servicio          | 18/03/2008                  |                       |       |  |
|     | 529              | Descripción del hecho       | Hubo que estra allí 4 horas |                       |       |  |
|     | 791              | Número de parte de bomberos | 00024152654                 |                       |       |  |
|     | 27               | Número de horas             | 4                           |                       |       |  |
|     | 1.15.2           |                             |                             |                       |       |  |
| -   | 5   5            | Terminado.                  |                             |                       | 0     |  |

Los filtros con los que cuenta la ventana de Parámetros XML son:

**Código**: sirve para filtrar por el código de parámetro. **Descripción**: sirve para filtrar por la descripción del parámetro.

Las columnas que componen los resultados de la búsqueda son los siguientes:

**Código**: Código de parámetro. **Descripción**: Descripción del parámetro. **Valor**: Valor del parámetro

Si se pulsa el botón de **Opciones** o el derecho del ratón dentro de la búsqueda son aparecerá el menú contextual:

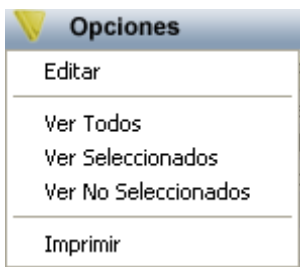

**Editar**: Mediante ésta opción se pueden modificar los diferentes datos que componen un parámetro.

| 🚟 Modificación | Parametro         | ×        |
|----------------|-------------------|----------|
|                |                   |          |
| Código         | 404               |          |
| Descripción    | 404               | <u>►</u> |
|                |                   |          |
|                |                   | ~        |
| Valor          | Se caía la comisa |          |
|                |                   |          |
|                |                   | ~        |
|                |                   |          |
|                |                   |          |
|                |                   |          |
|                | 🕞 Grabar 📮 S      | alir     |

Se puede modificar cualquiera de los valores y pulsando el botón de *Grabar* realizará los campos oportunos.

**Editar Detalles:** Mediante esta opción se pueden consultar y modificar cualquier dato de un registro, la pantalla de modificación/ consulta está dividida en tres tabs.

- Inf. Tributo: Información relativa la tributo.
  Hecho Imponible: Información relativa al hecho imponible
  Contribuyente: Información relativa al contribuyente

| 📾 Modificación De     | etalles 🛛 🔀            |  |
|-----------------------|------------------------|--|
| Inf. Tributo Hecho Im | aponible Contribuyente |  |
| General               |                        |  |
| Procedencia           | Autoliquidaciones 💟    |  |
| Código Tributo        | 216                    |  |
| Fecha Alta            | 18/03/2008             |  |
| Periodo ———           |                        |  |
| Fecha Inicio          |                        |  |
| Fecha Fin             |                        |  |
| Domiciliación —       |                        |  |
| Banco                 |                        |  |
| Sucursal              |                        |  |
| D.C.                  |                        |  |
| Cuenta                |                        |  |
|                       |                        |  |
|                       | 🕞 Grabar 📮 Salir       |  |

| 📾 Modificación Detalles                                                                                                |       |
|----------------------------------------------------------------------------------------------------|-------|
| Inf. Tributo Hecho Imponible Contribuyente                                                                             |       |
| Epigrafe Cód. Epígrafe 7                                                                                               |       |
| Epígrafe 4. Por saneamiento urgente de fachadas de edificios,por grave peligro desprendimiento<br>hacia la vía pública |       |
|                                                                                                    | ~     |
| Situación                                                                                                    |       |
| Cód. Vía 287 Sigla CL                                                                                                  |       |
| Nombre Vía GRAN VIA                                                                                                    |       |
| Número 45 Bloque Escalera Planta Puerta Ref. Catastral                                                                 |       |
| Ref.Catas1 Ref.Catas2 Cargo D.C.                                                                                       |       |
| 🕞 Grabar                                                                                                    | Salir |

| 📅 Modificación Detalle                                  | es 📀                                    | K |
|---------------------------------------------------------|-----------------------------------------|---|
| Inf. Tributo Hecho Imponil                              | ible Contribuyente                      | _ |
| Tipo F<br>Nombre RAUL<br>Apellido1 PAI<br>Apellido2 PEL | N.I.F. 708                              |   |
| Domicilio<br>Sigla PS                                   |                                         |   |
| Nombre Vía ESTA(                                        | CION 🔼                                  |   |
|                                                         |                                         |   |
| Número 5                                                | 59 Bloque Escalera01 Planta 04 Puerta D |   |
| Cód. Municipio 2745                                     | MunicipioSALAMANCA                      |   |
| Cód. Provincia 37                                       | Provincia SALAMANCA                     |   |
|                                                         |                                         |   |
|                                                         | 🕞 Grabar 🔽 Sali                         | r |

Una vez realizados los cambios pulsando el botón *Grabar* se modificaran aquellos valores que se hayan modificado.

**Procesar / Resolver Incidencia:** Mediante esta opción se generarán las altas en el censo y de la deuda correspondiente, si por cualquier circunstancia esto no se produce se generará una incidencia en función del tipo de error producido. Si todo transcurre correctamente el registro quedará como procesado. Pulsando el botón *Procesar* se iniciará el proceso.

| Proceso                                                                                                    |                  |
|----------------------------------------------------------------------------------------------------|------------------|
| Procesando Registo:11<br>Comprobación NIF:70878787D<br>No existe el contribuyente.<br>Fin. 02/07/2008 9:59:53 |                  |
|                                                                                                    |                  |
|                                                                                                    |                  |
|                                                                                                    | Procesar 📮 Salir |